# Nuova gestione delle GRADUATORIE INTERNE relative all'anno scolastico 2024/2025 PORTALE ARGO

utili per l'elaborazione delle graduatorie dei **perdenti posto** per l'anno 2025/2026

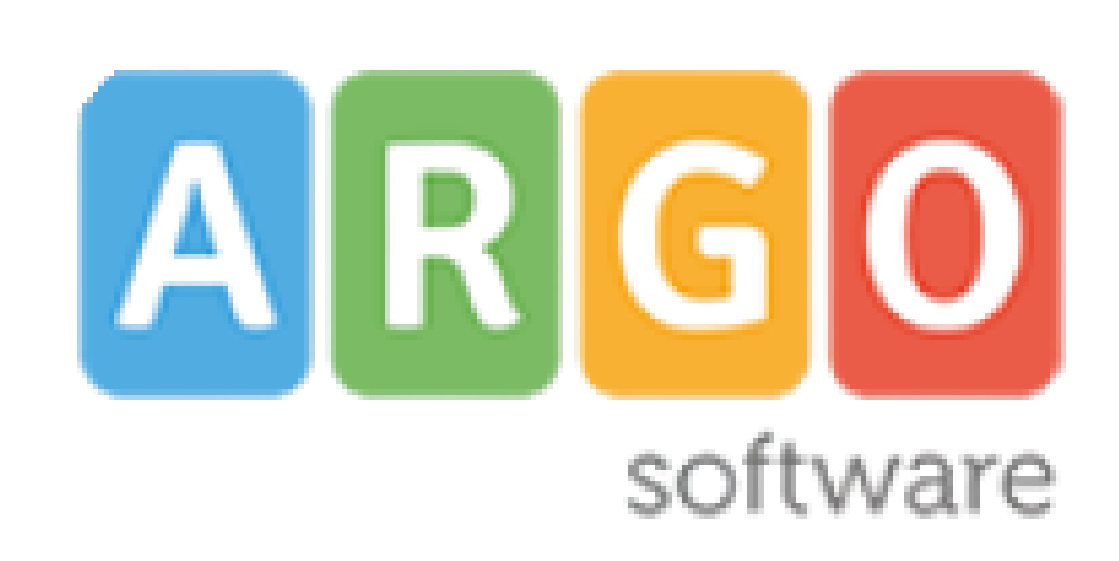

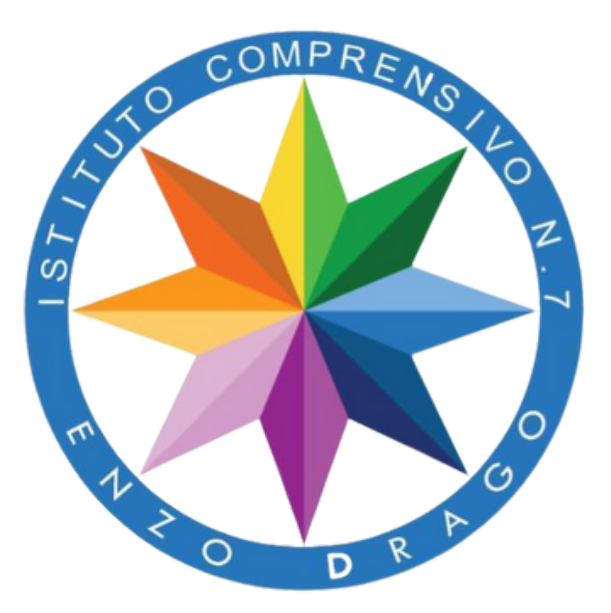

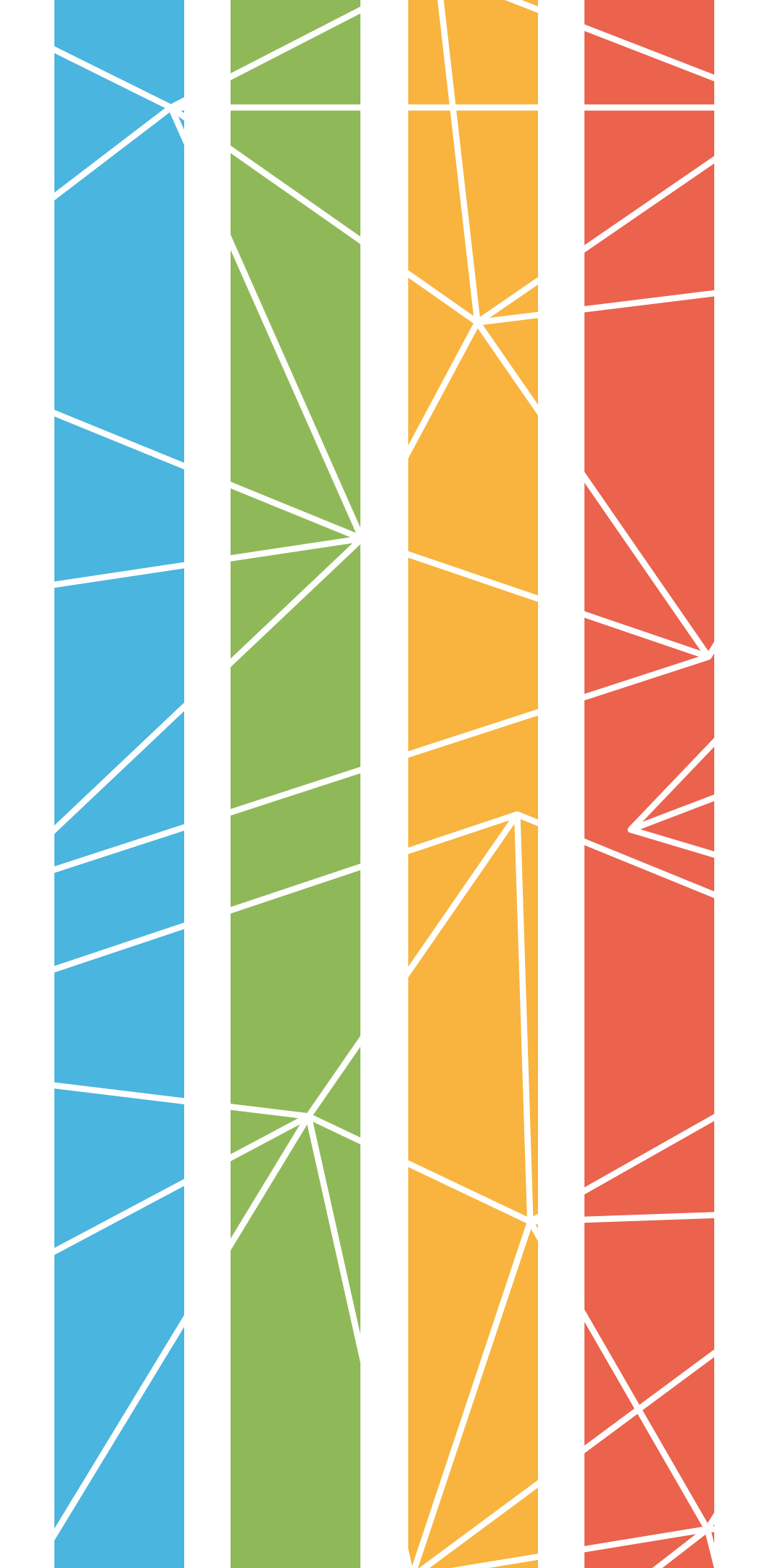

# Accedi al portale Argo

Accedi su https://www.portaleargo.it/ e poi clicca su Area del Personale

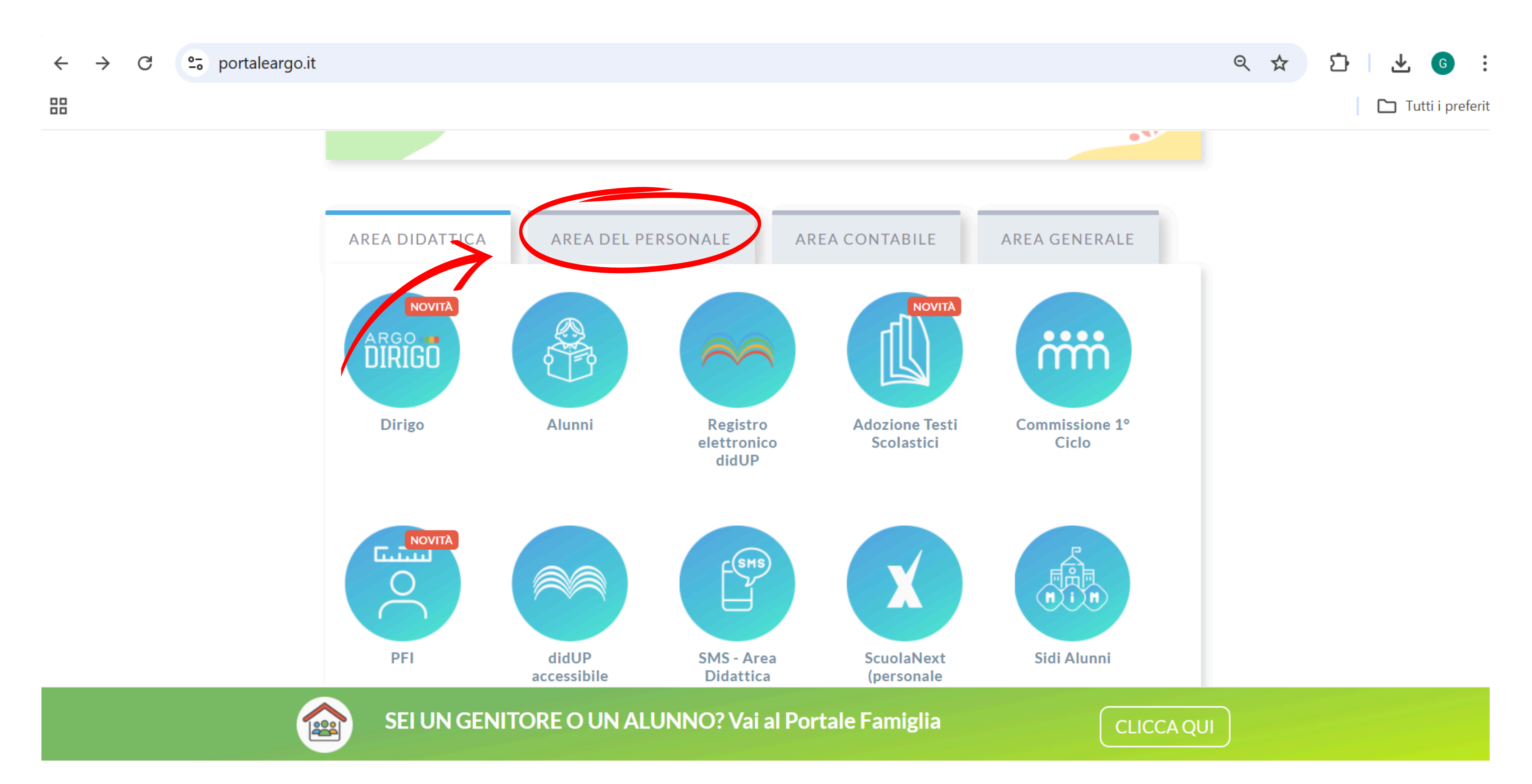

# Accediad Area del Personale

### e clicca su **Personale**

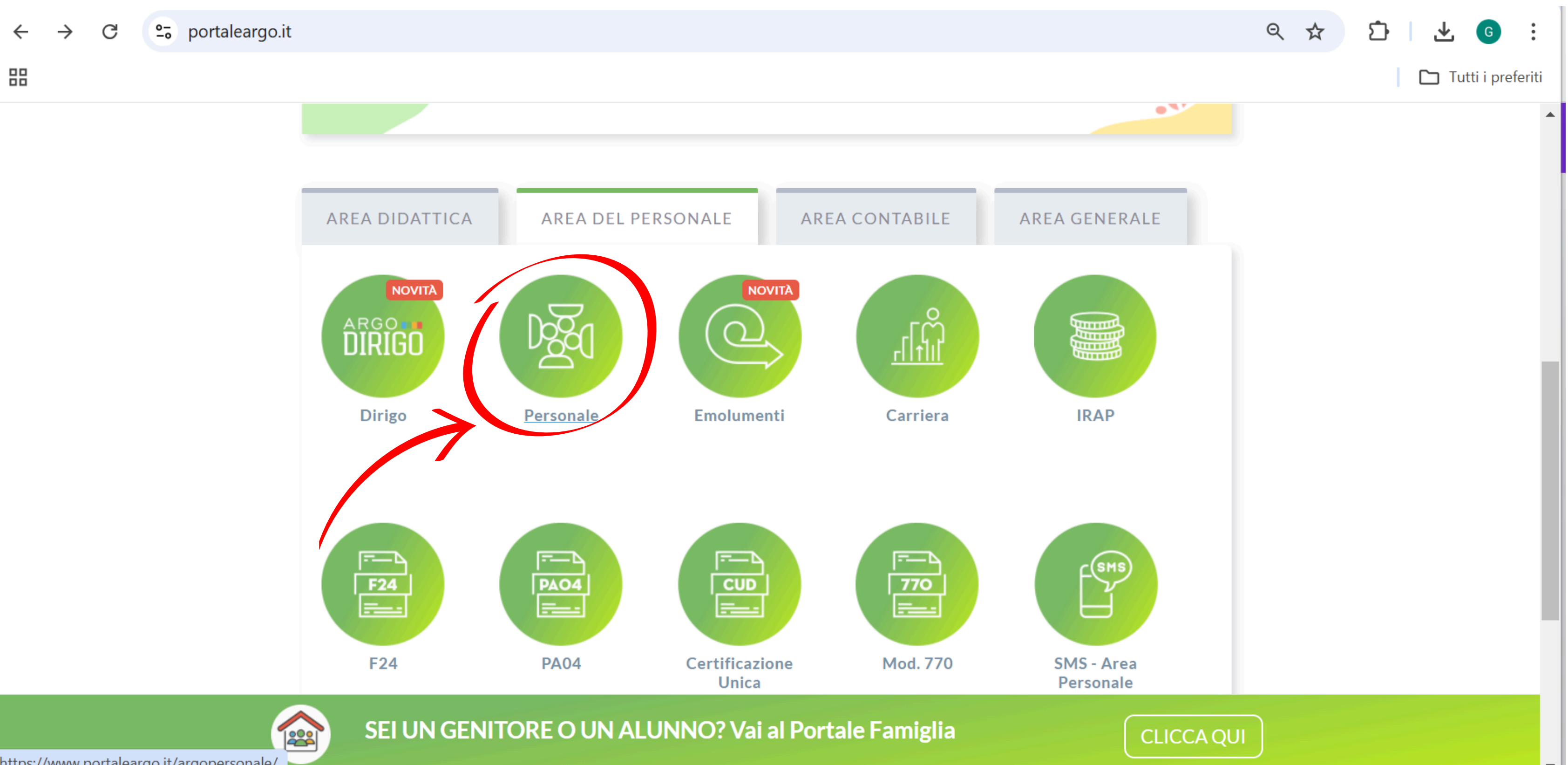

https://www.portaleargo.it/argopersonale/

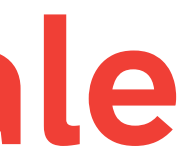

# Effettua il login

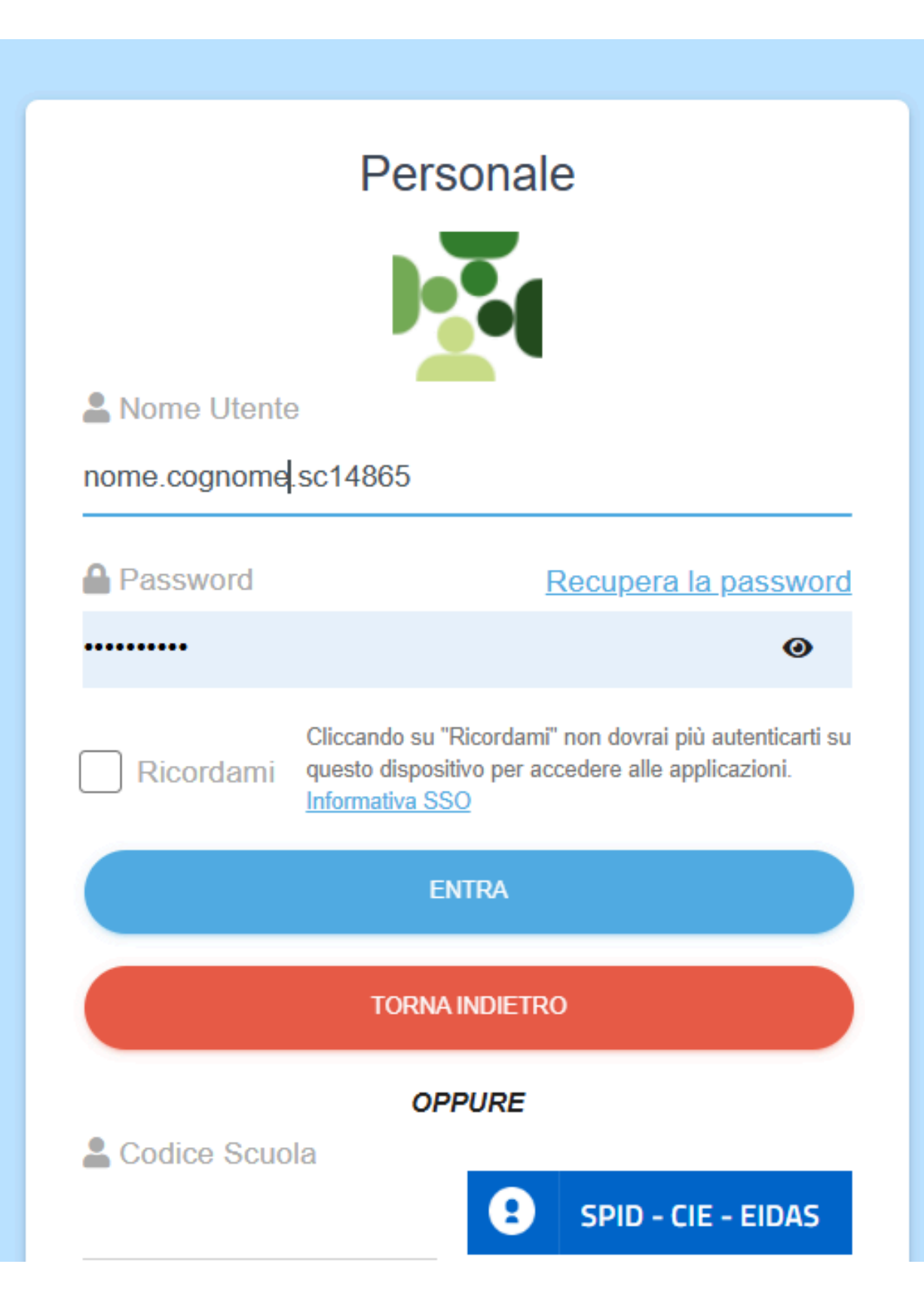

### Dopo aver eseguito l'accesso clicca su **I miei dati**

| $\leftarrow$ | $\rightarrow$ | C  | <u></u> | portalea    | rgo.it/a | rgopers   | sonale/ |    |  |  |
|--------------|---------------|----|---------|-------------|----------|-----------|---------|----|--|--|
|              |               |    |         |             |          |           |         |    |  |  |
| AR           | GO            | IS | ΓΙΤυτο  | COMPREN     | NSIVO N. | 7 - "ENZ( | O DRAG  | D" |  |  |
| I MIE        |               |    | I .     | <b>&lt;</b> |          |           |         |    |  |  |
| LOC          | GOUT          |    |         |             |          |           |         |    |  |  |

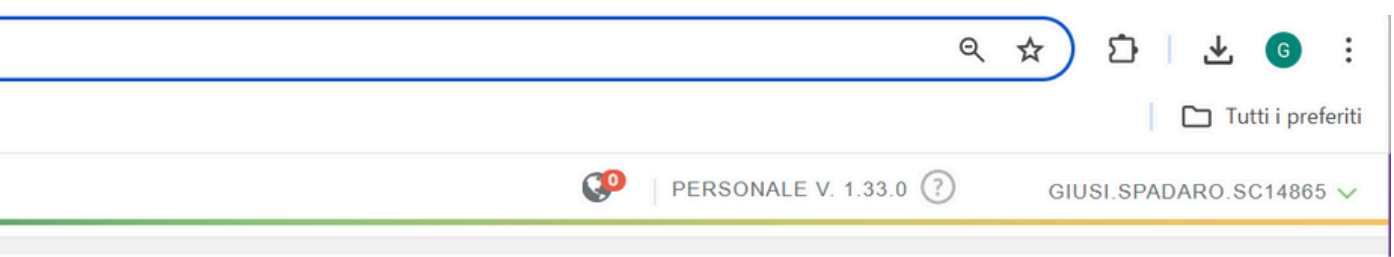

## Seleziona Richieste generiche

### Seleziona Richieste generiche e clicca in alto a destra su Scarica il documento

| $\leftarrow  \rightarrow$ | C 🔄 portaleargo.           | it/argopersonale/                                                                                                    |                         |
|---------------------------|----------------------------|----------------------------------------------------------------------------------------------------|-------------------------|
| 88                        |                            |                                                                                                    |                         |
| ARGO                      | ISTITUTO COMPRENSIV        | O N.7 - "ENZO DRAGO"                                                                                                    |                         |
|                           |                            |                                                                                                    |                         |
|                           | Dati Anagrafici<br>Servizi | Gestione richieste generiche                                                                                                    |                         |
|                           | Assonzo                    |                                                                                                    |                         |
|                           | Assenze                    |                                                                                                    |                         |
|                           | Dati contabili             |                                                                                                    |                         |
| /                         | Gestione incarichi         |                                                                                                    |                         |
|                           | Richieste generiche        | Datarichiesta Oggetto                                                                                                    |                         |
|                           | Richieste assenza          |                                                                                                    |                         |
|                           |                            |                                                                                                    |                         |
|                           |                            |                                                                                                    |                         |
|                           |                            |                                                                                                    | Nessun risultato ottenu |
|                           |                            |                                                                                                    |                         |
|                           |                            |                                                                                                    |                         |
|                           |                            |                                                                                                    |                         |
|                           |                            |                                                                                                    |                         |
|                           |                            |                                                                                                    |                         |
|                           |                            |                                                                                                    |                         |
|                           |                            |                                                                                                    |                         |
| LOGOUT                    |                            | Image: Pagina         O         di O         Image: Second second secon |                         |

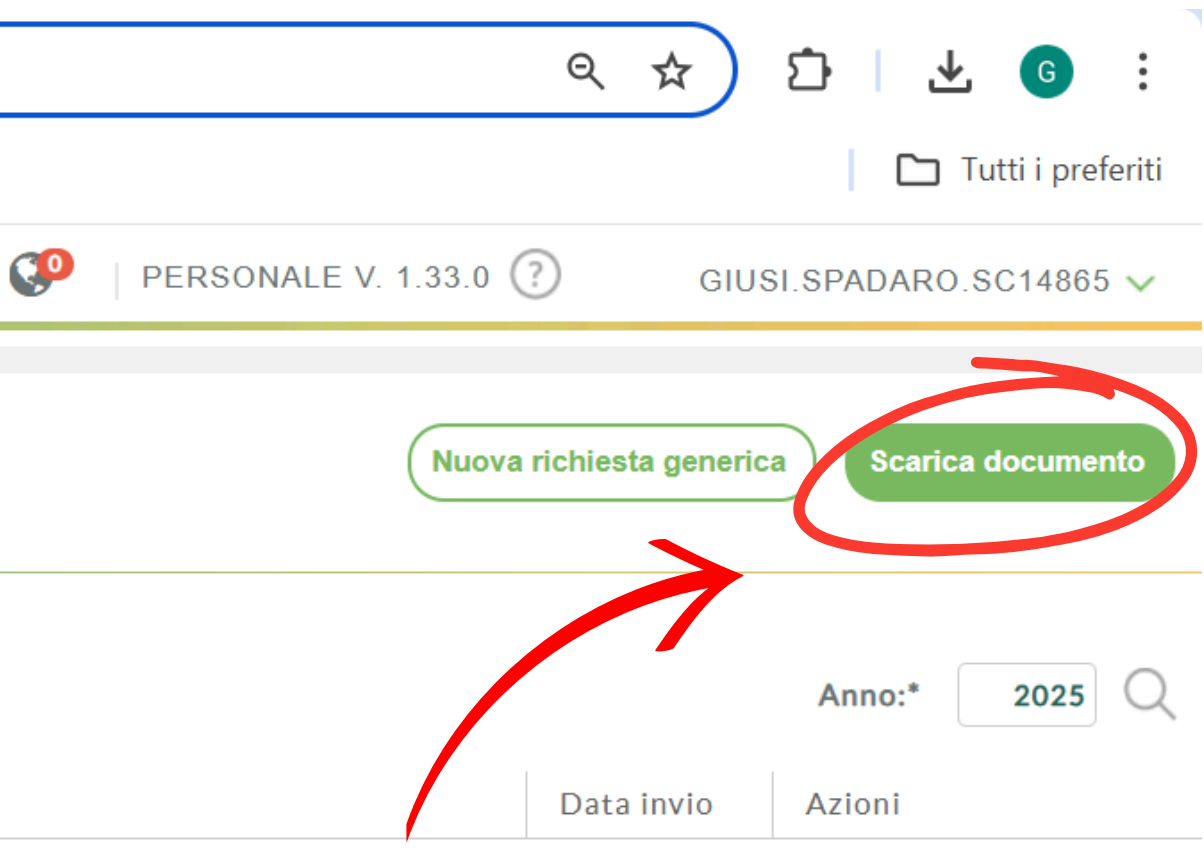

Ito

### Individua il modello di riferimento

### e clicca su Scarica

| ARGO   | ISTITUTO COMPRENSIVO N.7 - "ENZO DRAGO"                                                                                                    |                                                                          |
|--------|----------------------------------------------------------------------------------------------------|--------------------------------------------------------------------------|
|        | Modulistica richieste generiche                                                                                                    |                                                                          |
|        | Nome modello                                                                                                    | Descrizione                                                              |
|        | Graduatorie interne ATA                                                                                                    | Scheda valutazione titoli graduatorie interne Personale ATA              |
|        | Graduatorie interne Scuola Infanzia                                                                                                    | Scheda valutazione titoli graduatorie interne Personale Scuola Infanzia  |
|        | Graduatorie interne Scuola Primaria                                                                                                    | Scheda valutazione titoli graduatorie interne Personale Scuola Primaria  |
|        | Graduatorie interne Scuola Secondaria Primo Grado                                                                                                    | Scheda valutazione titoli graduatorie interne Personale Scuola Seconda   |
|        | Riconoscimento ingresso gratuito a musei                                                                                                    | Modello per il riconoscimento del biglietto gratuito di ingresso ai muse |
|        | Tabella Fondo di Istituto                                                                                                    | Comunicazione ore prestate Fondo di Istituto                             |
|        |                                                                                                    |                                                                          |
|        |                                                                                                    |                                                                          |
| LOGOUT | Image: Pagina         Image: Image: Imag |                                                                          |

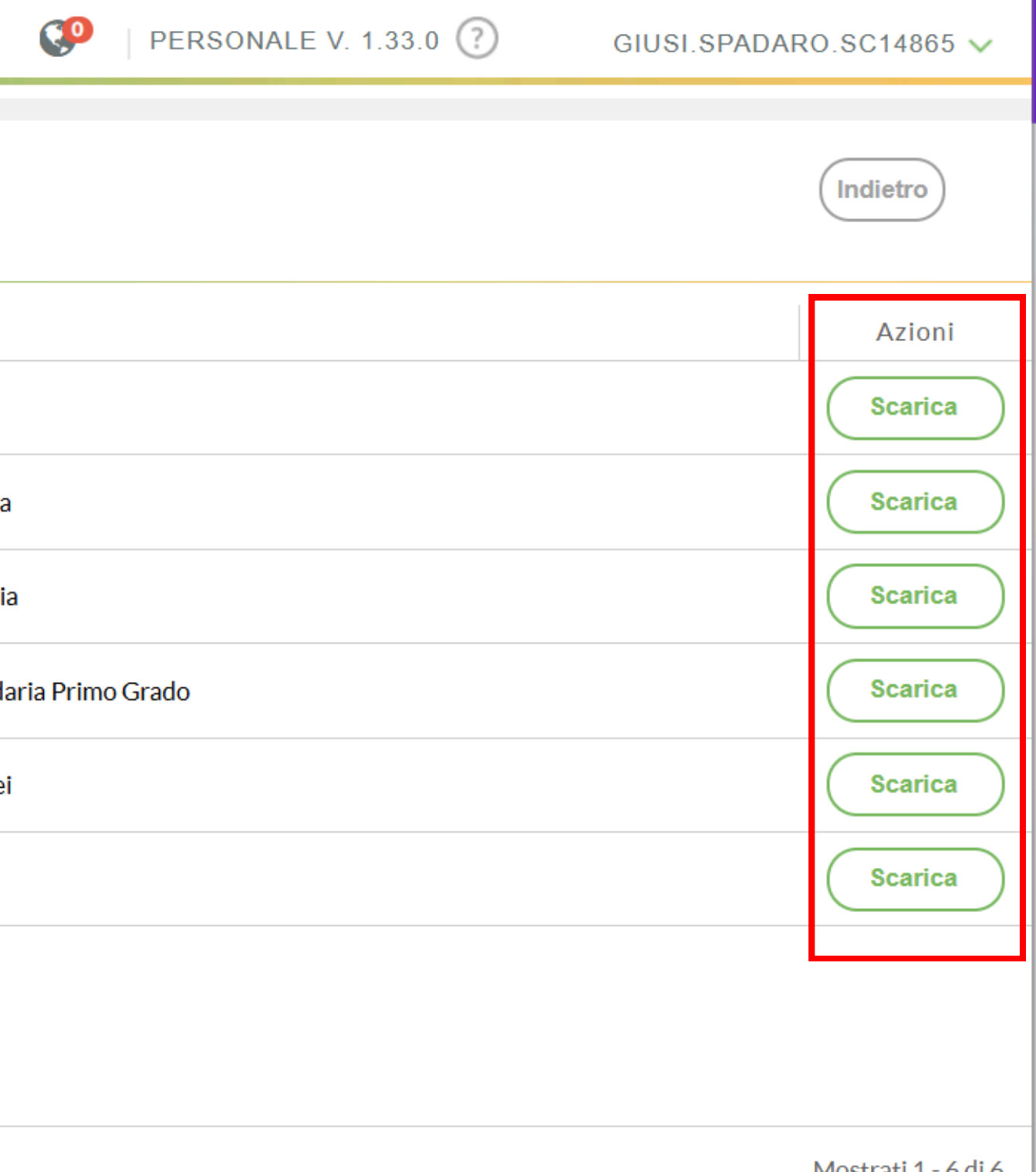

## **Compila il file pdf MODIFICABILE**

Compila direttamente su Argo i campi richiesti nella scheda oppure scarica il documento per poterlo modificare successivamente

| ARGO        | ISTITUTO COMPRENSIVO N.7 - "ENZO DRAGO" |                                                |
|-------------|-----------------------------------------|------------------------------------------------|
| 8           |                                         |                                                |
| I MIEI DATI | Anteprima di stampa                     |                                                |
|             | 😑 Graduatorie interne Scuola Primaria   | 1 / 5   - 80% +   🕃 🚸                          |
|             |                                         | SCHEDA DI VALUTAZIONE<br>PRIMARIA PER GRADUATO |
|             |                                         | II/La sottoscritto/a                           |
|             |                                         | nato/a a                                       |
|             |                                         | residente in                                   |
|             | 2                                       | Scuola Primaria, tipo posto                    |
| LOGOUT      |                                         | decorrenza giuridica dal                       |

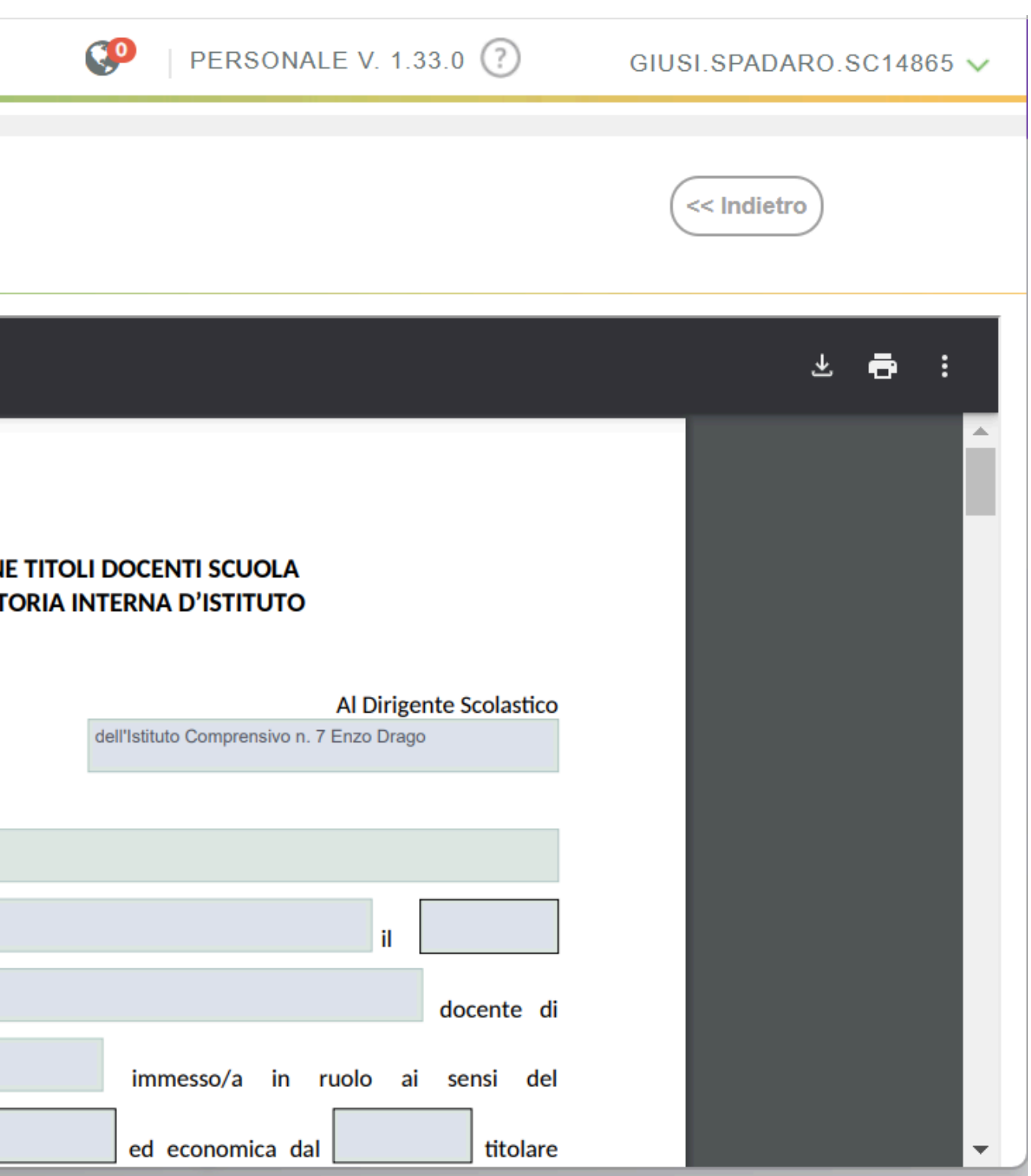

## Scarica il file pdf MODIFICABILE

Scarica il documento con le tue modifiche o decidi di scaricarlo senza modifiche per poterlo compilare successivamente offline.

| r                        |                                         |                                                                                                    |
|--------------------------|-----------------------------------------|----------------------------------------------------------------------------------------------------|
| $\leftarrow \rightarrow$ | C 🔄 portaleargo.it/argopersonale/       |                                                                                                    |
|                          |                                         |                                                                                                    |
| ARGO                     | ISTITUTO COMPRENSIVO N.7 - "ENZO DRAGO" |                                                                                                    |
|                          | Anteprima di stampa                     |                                                                                                    |
|                          | Graduatorie interne Scuola Primaria     | <ul> <li>5 / 5 – 80% + E S</li> <li>B) di aver conseguito N. diplomi di specializzazion dagli statuti ovvero dal D.P.R. n. 162/82, ovvero dalla le ovvero dal decreto n. 509/99 attivati dalle università statu universitari statali o pareggiati, ovvero in corsi attivati da pubblici purché i titoli siano riconosciuti equipollenti universitari, ivi compresi gli istituti di educazione fisica state delle scienze dell'educazione e/o nell'ambito delle discipli docente (è valutabile un solo diploma, per lo stesso o gi corso), e di avere diritto a:</li> </ul> |
|                          |                                         | <ul> <li>(Punti 5 per ogni diploma)</li> <li>C) di aver conseguito N. diplomi universitari (laur breve o diploma Istituto Superiore di Educazione Fisica (attualmente necessario per l'accesso al ruolo di appartene (Punti 3 per ogni diploma)</li> </ul>                                                                                                    |

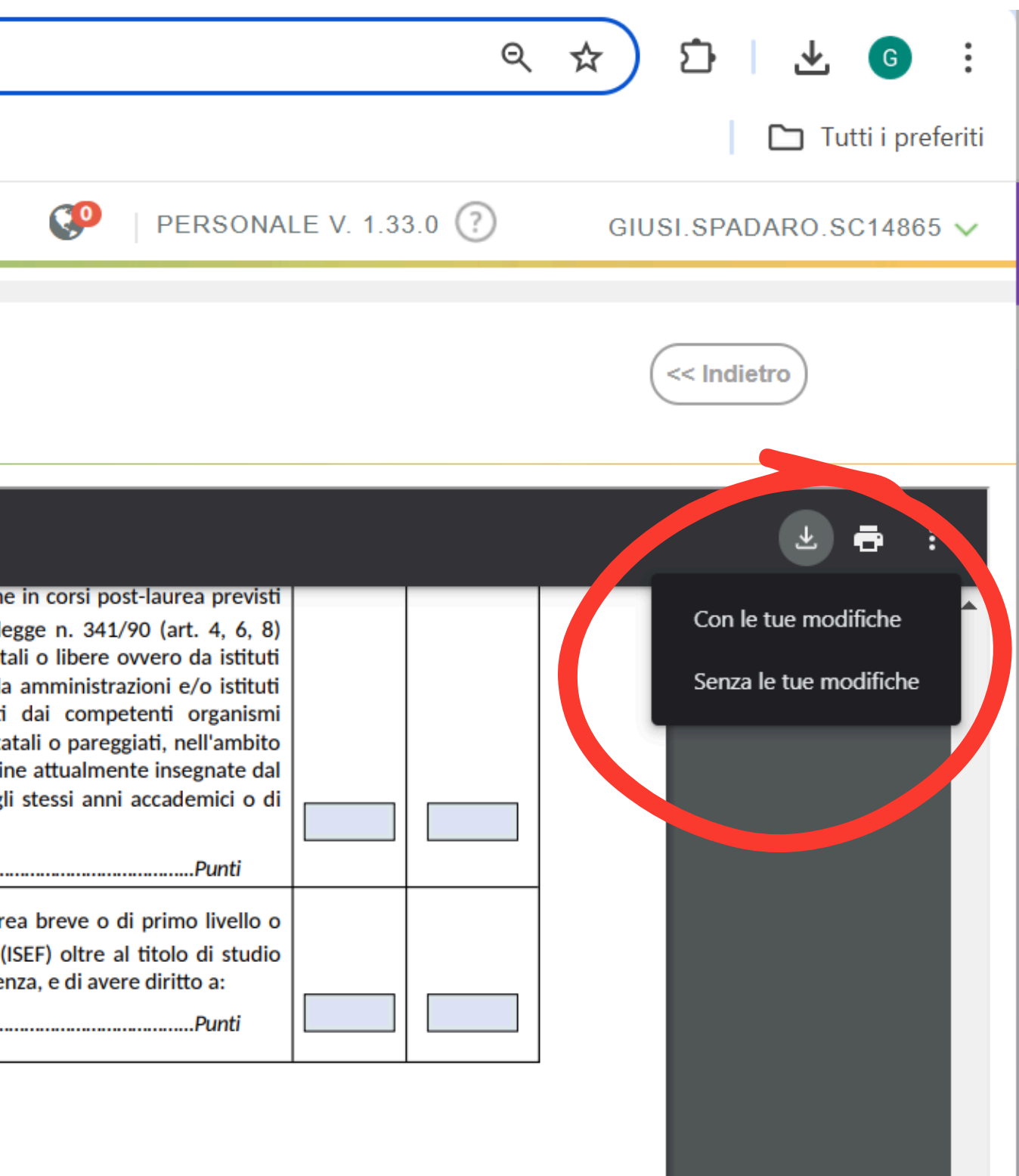

## Continua a modificare il file scaricato in locale

### Continua a modificare la scheda e clicca sempre su per salvarne le modifiche.

| Tutti gli strumenti Modifica Converti                                                         | Firma elettronica | $\leftarrow$                                                                                                    | Trova testo o strumenti Q                                                                                                    |                                                                                                    | ହ ଚ     | 🖂 📑 A | ssistente IA |               |
|-----------------------------------------------------------------------------------------------|-------------------|----------------------------------------------------------------------------------------------------|----------------------------------------------------------------------------------------------------|----------------------------------------------------------------------------------------------------|---------|-------|--------------|---------------|
| Tutti gli strumenti ×                                                                         |                   | di sostegno all'alunno di (Punti 1 per ogni partecipazio                                                                      | disabile che sostiene l'esame, e di avere<br>one)                                                                                                    | e diritte Salva su computer (0                                                                       | Ctrl+S) |       | [            | e t           |
| <ul> <li>Esporta un PDF</li> <li>Modifica un PDF</li> <li>Crea un PDF</li> </ul>              |                   | M) di avere il titolo CLIL di<br>non linguistica in lingu<br>rilasciato esclusivamer<br>all'art.3, comma 3 del [<br>(Punti 1) | Corso di Perfezionamento per l'insegna<br>a straniera di cui al Decreto Direttoriale<br>nte da strutture universitarie in posse<br>D.M. del 30 settembre 2011, e di avere e | amento di una disciplina<br>e n. 6 cel 16 aprile 2012<br>esso dei requisiti di cui<br>diritto a:<br> | 5       |       |              | ©<br>,≣<br>(0 |
| <ul> <li>Combina più file</li> <li>Organizza pagine</li> <li>Assistente IA</li> </ul>         | Eu.               | N) di avere il titolo CLIL po<br>che avendo svolto la<br>possesso di un attestat<br>(Punti 1)                                 | er i docenti NON in possesso di Certific<br>parte metodologica presso le struttur<br>o di frequenza al corso di perfezioname                                                | cazione di livello C1, ma<br>re universitarie, sono in<br>ento, e di avere diritto a:<br>Punti       | 5       |       |              |               |
| <ul> <li>Riepilogo generativo</li> <li>Richiedi firme elettroniche</li> </ul>                 |                   | <b>NB.</b> I titoli relativi a B), (<br>valutati fino ad un ma                                                                | C), D), E), F), G), M), N), anche cumula<br>assimo di <b>Punti 10</b>                                                                                                    | abili tra di loro, sono                                                                              |         |       |              | 5<br>5        |
| Scansione e OCR Proteggi un PDF                                                               |                   | Si allegano le autocertific                                                                                                   | cazioni e la documentazione relativa                                                                                                    | amente a quanto dichia                                                                               | arato.  |       |              | <b>^</b>      |
| Converti, modifica e apponi la firma<br>elettronica su accordi e moduli PDF<br>Prova gratuita |                   | Data 08/03/2025                                                                                                    |                                                                                                    | Firn                                                                                                 | na      |       |              | Ċ<br>₽,<br>€  |
|                                                                                               | 210 x 29          | 7 mm                                                                                                    |                                                                                                    |                                                                                                    |         | _     |              | Q             |

## Per INOLTRARE la scheda

### Seleziona Richieste generiche e clicca in alto a destra su Nuova richiesta generica

| ARGO ISTITUTO COMPRENSIVO N.7 - "ENZO DRAGO" |                                                             |                                                                                                    | PERSONALE V. 1.33.0 ?     | GIUSI.SPADARO.SC14865 🗸         |
|----------------------------------------------|-------------------------------------------------------------|----------------------------------------------------------------------------------------------------|---------------------------|---------------------------------|
|                                              | Dati Anagrafici<br>Servizi<br>Assenze                       | Gestione richieste generiche                                                                                                    | Nuova richies             | ata generica Scarica documento  |
| (                                            | Dati contabili<br>Gestione incerichi<br>Richieste generiche | bata richiesta Oggetto                                                                                                    | Data                      | Anno:* 2025 Q<br>a invio Azioni |
|                                              | Richieste assenza                                           |                                                                                                    | Nessun risultato ottenuto |                                 |
|                                              |                                                             |                                                                                                    |                           |                                 |
| LOGOUT                                       |                                                             | Image: Pagina 0     di 0     Image: Solution of the solution of the soluti |                           | Non ci sono dati da mostrare    |

## Inserisci l'oggetto

Inserisci come oggetto la seguente dicitura SCHEDA AGGIORNAMENTO GRADUATORIA [ATA oppure DOCENTE] - ordine di scuola - materia per scuola secondaria e clicca su SALVA

| ARGO      | ISTITUTO COMPRENSIVO N.7 - "ENZO DRAGO"                                                                                                    | ø |
|-----------|----------------------------------------------------------------------------------------------------|---|
|           | Richieste generiche                                                                                                    |   |
| IMIELDATI | Data richiesta:         08/03/2025         Oggetto:*         SCHEDA AGGIORNAMENTO GRADUATORIA DOCENTE - scuola primaria         Nome File         Nome File         Per allegare file occorre prima salvare la richiesta. |   |
| LOGOUT    |                                                                                                    |   |

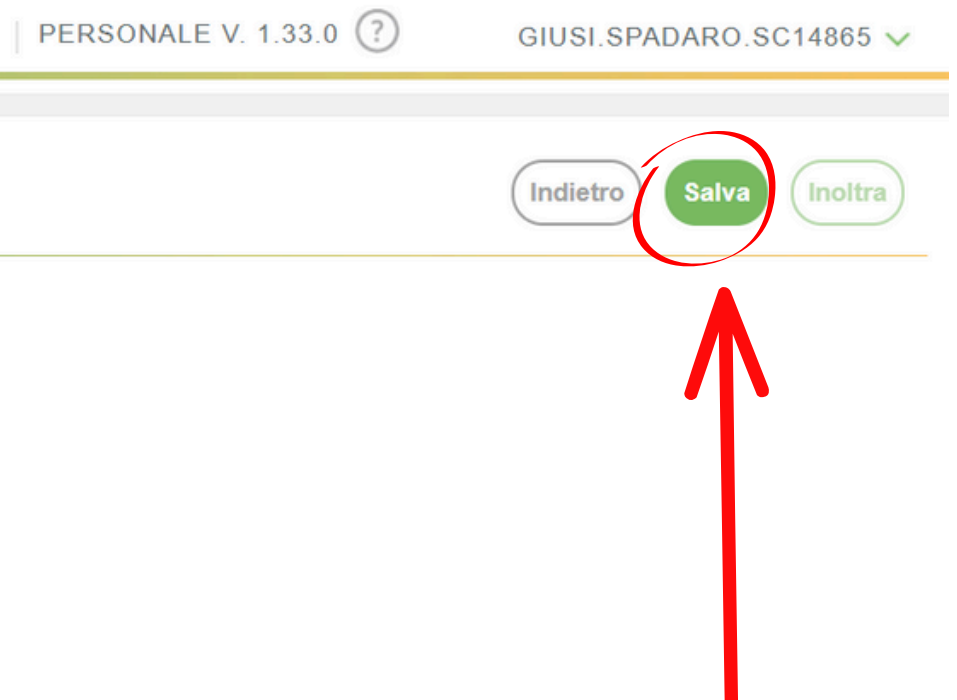

## Inserisci l'oggetto

### Aggiungi l'allegato e clicca su **Inoltra**

| ARGO   | ISTITUTO COMPRENSIVO N.7 - "ENZO DRAGO"                    |
|--------|------------------------------------------------------------|
|        | Richieste generiche                                        |
|        | Data richiesta:                                            |
|        | 08/03/2025                                                 |
|        | Oggetto:*                                                  |
|        | SCHEDA AGGIORNAMENTO GRADUATORIA DOCENTE – scuola primaria |
|        | Aggiungi allegato         Nome File       Azioni           |
|        | Per allegare file occorre prima salvare la richiesta.      |
|        |                                                            |
| LOGOUT |                                                            |

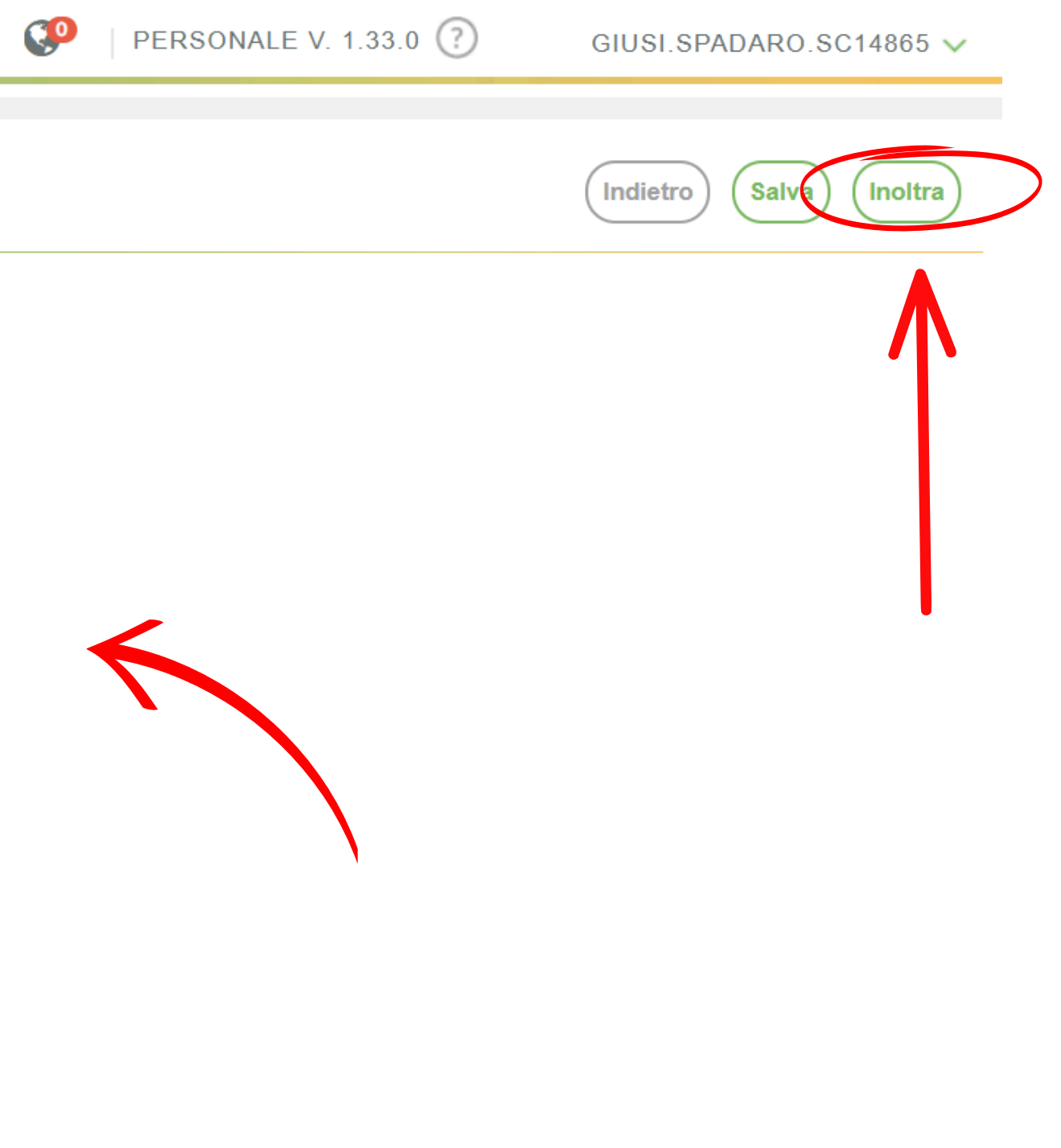

## **INFORMAZIONI PER LA COMPILAZIONE**

Per eventuali indicazioni sulla compilazione della scheda clicca sul link

# Manuale "Leggimi 1.33.0"

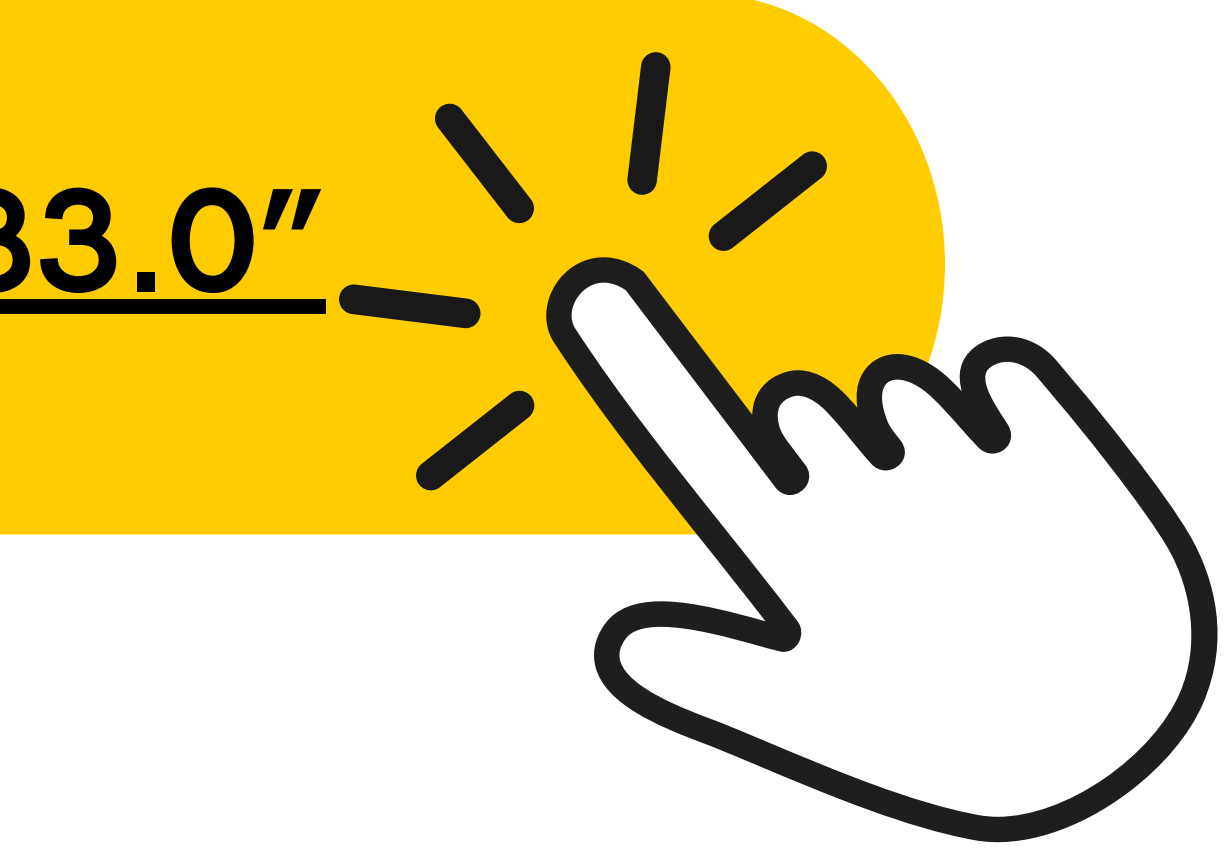